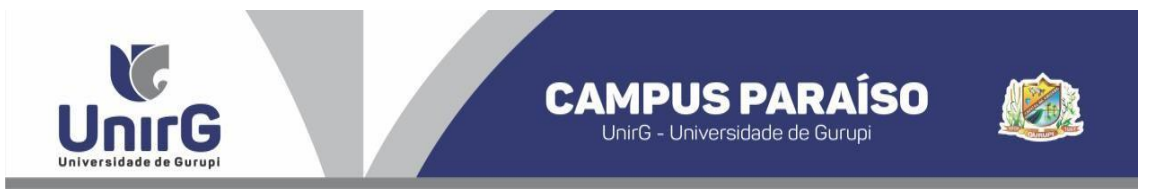

# EDITAL Nº 101/2022

# PROCESSO SELETIVO PARA O SEGUNDO SEMESTRE DE 2022 MANIFESTAÇÃO DE INTERESSE – CAMPUS PARAÍSO

# CONVOCAÇÃO PARA MATRÍCULAS – 4ª CHAMADA

A Presidente da Comissão Permanente de Processo Seletivo – CPPS da Universidade de Gurupi, no uso de suas atribuições legais, considerando o subitem 5.1 do Edital nº 096/2022 de Manifestação de Interesse pela Vaga do Processo Seletivo para o primeiro semestre de 2022 – Campus Paraíso, **CONVOCA** os(as) candidatos(as) abaixo relacionados(as), para <u>realização da matrícula em quarta chamada no dia 19 de julho</u> <u>de 2022, até as 17 horas.</u> (vagas: Ampla Concorrência e Cota ENEM).

As matrículas serão realizadas online, sendo que os candidatos convocados deverão anexar todos os documentos descritos no Anexo VI do Edital nº 050/2022 e realizar sua pré-matrícula no site da Universidade de Gurupi - UnirG, seguindo os procedimentos descritos no Anexo I deste Edital. O pagamento do respectivo boleto deverá ser realizado até o limite do horário bancário do dia **20 de julho de 2022.** 

| MEDICINA – AMPLA CONCORRÊNCIA |       |                     |  |  |  |
|-------------------------------|-------|---------------------|--|--|--|
| CLASS. INSC.                  |       | NOME                |  |  |  |
| 70°                           | 28248 | RUI JOSE PERES NETO |  |  |  |

| MEDICINA – COTA ENEM |                   |                                             |  |  |  |  |
|----------------------|-------------------|---------------------------------------------|--|--|--|--|
| CLASS.               | CLASS. INSC. NOME |                                             |  |  |  |  |
| 14°                  | 28013             | WALCKENISE RANNYELE DE OLIVEIRA SOUSA SILVA |  |  |  |  |
| 16°                  | 28977             | MARIA CAROLINA CRUZ DE PAULA                |  |  |  |  |
| 17°                  | 27861             | THALLYTA KATARINA SANTOS PIMENTA            |  |  |  |  |

Comissão Permanente de Processo, 18 de julho de 2022.

## Profa. Dra. Rise Consolação Iuata Costa Rank

Pró-Reitora de Graduação da Universidade de Gurupi - UnirG Presidente da Comissão Permanente de Processo Seletivo Decreto Municipal nº 1.186/2020

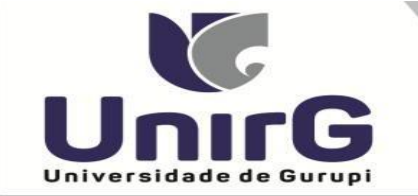

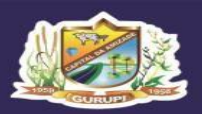

## ANEXO I

## DO PROCEDIMENTO DE MATRÍCULA INICIAL PARA OS CANDIDATOS APROVADOS

Para requerer a matrícula, o(a) candidato(a) convocado deverá efetuar os seguintes procedimentos:

### I – PREPARAÇÃO DOS DOCUMENTOS

1. Imprimir e preencher os formulários, disponíveis no site da Universidade de Gurupi – UnirG, no link

http://www.unirg.edu.br/aluno/secretaria-virtual/:

- TERMO DE ADESÃO CONTRATUAL,
- DECLARAÇÃO DE INEXISTÊNCIA DE VÍNCULO EM OUTRO CURSO DE GRADUAÇÃO EM INSTITUIÇÃO PÚBLICA
- DECLARAÇÃO DE AUTENTICIDADE DE DOCUMENTOS.
- FICHA DE ATIVIDADES PRÁTICAS (SOMENTE CANDIDATOS DO CURSO DE MEDICINA).

2. Digitalizar todos os documentos abaixo relacionados (frente e verso), segundo o Edital do respectivo Processo Seletivo, de forma legível, preferencialmente na escala de cor cinza em formato PDF.

- 1 Certidão de Nascimento/Casamento
- 2 Cédula de Identidade / Registro Geral
- 3 CPF- Cadastro de Pessoa Física
- 4 Comprovante de Residência
- 5 Certificado de Conclusão do Ensino Médio
- 5 Certidão de Conclusão do Ensino Médio<sup>1</sup>
- 6 Histórico Escolar de Ensino Médio
- 7 Título de Eleitor (maiores de 18 anos)
- 8 Carteira de Reservista / Certificado de Dispensa de Incorporação (maiores de 18 anos do sexo masculino)
- 16 Comprovante de Votação / Certidão de Quitação Eleitoral (maiores de 18 anos)
- 9 Ficha de Atividades Práticas (Somente Candidatos do Curso de Medicina)
- 10 Foto 3x4 (Somente Candidatos do Curso de Medicina)
- 11 Cartão de Vacina (Somente Candidatos do Curso de Medicina)
- 12 Termo de Adesão Contratual
- 13 Declaração de inexistência de vínculo com outra Instituição Pública
- 14 Declaração de Autenticidade de Documentos
- 15 Responsável Legal RG e CPF (somente menores de idade)

#### **Observações**

<sup>1</sup> - Caso o candidato ainda não tenha recebido da unidade escolar o CERTIFICADO DO ENSINO MÉDIO, deverá postar em seu lugar a Certidão de conclusão de curso, emitida no máximo 30 (trinta dias) antecedentes a matrícula.
<sup>2</sup> - Caso o candidato não possua um dos documentos pessoais exigidos para matrícula, ele retirará na página da IES, o "TERMO DE COMPROMISSO – PENDÊNCIA DE DOCUMENTAÇÃO" no mesmo link dos demais formulários, preencherá e postará no campo dos documentos que não possua. Essa regra não se aplica a Cédula de Identidade, CPF, Comprovante de Residência e Certificado/Certidão do Ensino Médio e Histórico Escolar.

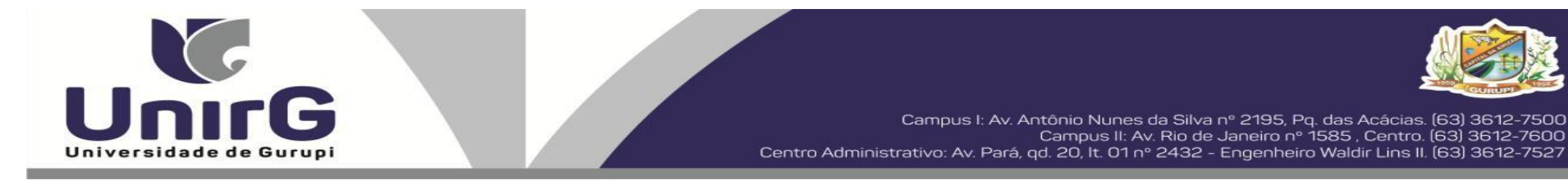

### II – ENCAMINHAR A DOCUMENTAÇÃO PARA ANÁLISE

3. O candidato deve acessar a Plataforma SEI (sei.unirg.edu.br), fazer o login, utilizando como nome de usuário (username) o seu número de CPF, e utilizando como senha (password) o seu número de CPF. Atenção: Somente os números do CPF, desconsidere o ponto e o hífen.

| L Usuário         |                                     |
|-------------------|-------------------------------------|
| Senha             |                                     |
| 🔒 Login           | Esqueceu a senha?<br>Home Candidato |
| tro com Usuário o | Sonha                               |

4. Quando o candidato acessar aparecerá a tela informando sobre a Documentação a ser entregue, deve-se clicar em "Entregar Documento".

| lerta                                                                                 |                                                                               |                |
|---------------------------------------------------------------------------------------|-------------------------------------------------------------------------------|----------------|
| UnirG                                                                                 |                                                                               |                |
| Universidade de Gurupi                                                                |                                                                               |                |
|                                                                                       |                                                                               |                |
|                                                                                       |                                                                               |                |
| rezado(a)                                                                             |                                                                               |                |
| ionsta em nosso sistema pendências de documentos e<br>locumentos:                     | em sua matrícula, clique no menu de documentação de matrícula e verifique sua | as pendências. |
| 2 - Termo de Adesão Contratual<br>3 - Declaração de inexistência de vinculo com outro | a Instituição Pública                                                         |                |
| 4 - Declaração de Autenticidade de Documentos                                         |                                                                               |                |
| - Cédula de Identidade / Registro Geral                                               |                                                                               |                |
| - CPF- Cadastro de Pessoa Física     - Comprovante de Residência                      |                                                                               |                |
| Certidão de Conclusão do Ensino Médio     Certificado de Conclusão do Ensino Médio    |                                                                               |                |
| - Histórico Escolar de Ensino Médio                                                   |                                                                               |                |
| tenciosamente,                                                                        |                                                                               |                |
| ecretaria Acadêmica                                                                   |                                                                               |                |
|                                                                                       |                                                                               |                |
|                                                                                       |                                                                               |                |
|                                                                                       |                                                                               |                |
|                                                                                       |                                                                               |                |
| () www.unirg.edu.br                                                                   |                                                                               | 9              |
| 1 (63) 3613 7600                                                                      |                                                                               |                |
|                                                                                       |                                                                               |                |
| <ul><li>(03) 3012-7000</li></ul>                                                      |                                                                               |                |
| (03) 3012-7000                                                                        | Un                                                                            | ILQ            |
| (63) 3012-7000                                                                        | Universidad                                                                   | e de Gurupi    |
| <b>(</b> 00) 2012-7000                                                                | Universidad                                                                   | e de Gurupi    |
| (65) 3012-7000                                                                        | Universidad                                                                   | e de Gurupi    |

5. Abrirá a aba "DOCUMENTAÇÃO MATRÍCULA", onde anexará individualmente todos os documentos relacionados no item 2.

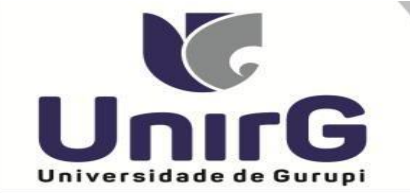

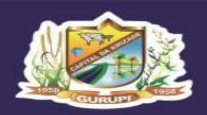

Campus I: Av. Antônio Nunes da Silva nº 2195, Pq. das Acácias. (63) 3612-7500 Campus II: Av. Rio de Janeiro nº 1585 , Centro. (63) 3612-7600 Centro Administrativo: Av. Pará, qd. 20, lt. 01 nº 2432 - Engenheiro Waldir Lins II. (63) 3612-7527

| <ul> <li>Entregue</li> </ul>                 | Pendente                         | Pendente Aprovação                 | S Documento Rejeitado |          |                      |                |               |                  |  |
|----------------------------------------------|----------------------------------|------------------------------------|-----------------------|----------|----------------------|----------------|---------------|------------------|--|
|                                              | Tipo                             | Documento                          | Data de Entrega       | Entregue | Motivo Indeferimento | Arquivo Frente | Arquivo Verso | Arquivo Assinado |  |
| 12 - Termo de Ad                             | lesão Contratual                 |                                    |                       | ۰        |                      |                |               |                  |  |
| 13 - Declaração                              | de inexistência de vín           | culo com outra Instituição Pública |                       | ۰        |                      |                |               |                  |  |
| 14 - Declaração                              | de Autenticidade de D            | ocumentos                          |                       | ۰        |                      | <u></u>        |               |                  |  |
| 16 - Comprovant                              | e de Votação / Certidã           | lo de Quitação Eleitoral           |                       | ۰        |                      |                |               |                  |  |
| 1 - Certidão de Nascimento/Casamento         |                                  |                                    |                       | ۰        |                      | <b>A</b>       |               |                  |  |
| 2 - Cédula de Identidade / Registro Geral    |                                  |                                    |                       | ۰        |                      | 🖴 🗡            |               |                  |  |
| 3 - CPF- Cadastro de Pessoa Física           |                                  |                                    |                       | ۰        |                      | <u>a</u>       |               |                  |  |
| 4 - Comprovante de Residência                |                                  |                                    |                       | ۰        |                      | <b>A</b>       |               |                  |  |
| 5 - Certidão de Conclusão do Ensino Médio    |                                  |                                    |                       | ۰        |                      |                |               |                  |  |
| 5 - Certificado de Conclusão do Ensino Médio |                                  |                                    |                       | ۰        |                      | A              |               |                  |  |
| 6 - Histórico Escolar de Ensino Médio        |                                  |                                    |                       | ۰        |                      | 🕰 🗡            |               |                  |  |
| 7 - Título de Eleit                          | lor                              |                                    |                       | ۰        |                      | <u></u>        |               |                  |  |
| Registro Naciona                             | I de Estrangeiro - RN            | E                                  |                       | ۰        |                      |                |               |                  |  |
| Requerimento da                              | 1 <sup>4</sup> Matricula Assinad | 0                                  |                       | ۰        |                      |                |               |                  |  |
| Termo de Compr                               | omisso - Pendência d             | e Documentos                       |                       | •        |                      |                |               |                  |  |

6. Após a documentação o candidato acessará o menu esquerdo ESPAÇO DO ALUNO e clicará em "Tela Inicial", em sequência aparecerá o REQUERIMENTO DE MATRÍCULA, que deverá ser confirmado pelo candidato.

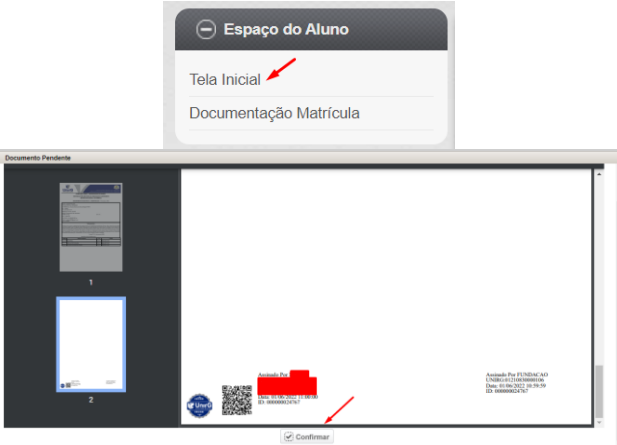

7. Aguardar análise dos documentos pela Instituição.

7.1 Se DEFERIDO, o candidato acessará a Plataforma SEI, no menu do lado esquerdo, a aba "financeiro", onde imprimirá o boleto para pagamento.

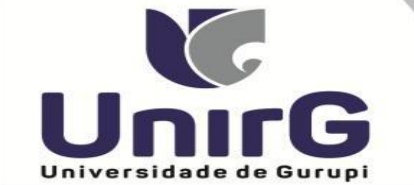

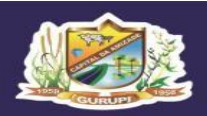

Campus I: Av. Antônio Nunes da Silva nº 2195, Pq. das Acácias. (63) 3612-7500 Campus II: Av. Rio de Janeiro nº 1585 , Centro. (63) 3612-7600 <u>Centro Administrativo: Av. Pará, qd. 20, It. 01 nº 2432 - Engenheiro Waldir Lins II. (63) 3612-7527</u>

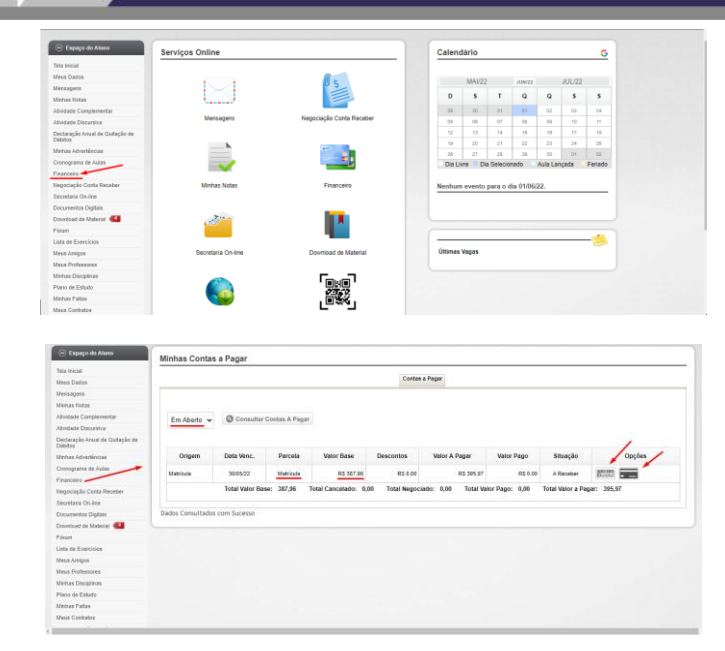

**7.2** Se INDEFERIDO, as razões serão apresentadas ao candidato na aba "Documentos Matrícula", que, caso seja tempestivo, basta somente o candidato sanar o vício. E voltará para análise da instituição. Após análise seguirá os passos descritos no item 7.1.

8. Caso julgue necessário, existe um vídeo demonstrando o procedimento, publicado no link <u>http://www.unirg.edu.br/aluno/secretaria-virtual/</u>, aba Matrícula de Calouros e Pedidos de Vaga.

9. Não será necessário enviar o comprovante de pagamento para a Instituição. A baixa é automática.

10. Em tempo oportuno, a Instituição solicitará a apresentação da documentação original para fins de efetivação do arquivo digital acadêmico.

#### Link para fazer adesão ao CREDIUNIRG:

http://unirg.edu.br/arquivos/documentos/Financiamentos/01%20-%20EDITAL%20CREDIUNIRG%20N%C2%BA%20004%20-%20ADES%C3%95ES%202022-2.pdf